PC-Mapping Ver. 6

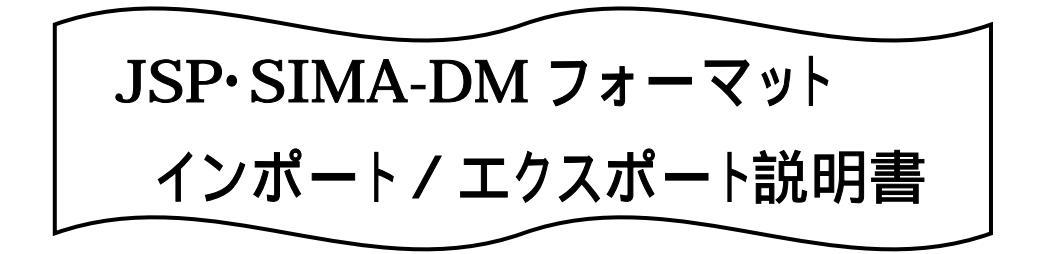

平成16年4月

平成 16 年 10 月(改定)

株式会社 マプコン

# 目 次

| 1 . インストール       |           | 2 |
|------------------|-----------|---|
| 2.構成             |           |   |
| 2.1.メニュ <b>ー</b> |           | 3 |
| 2.2.プロジェクト       |           | 3 |
| 3.機能             |           |   |
| 3.1.エクスポート       |           | 4 |
| 4.コマンド処理         |           | 6 |
| 5.備考             |           |   |
| 5.1.分類コード、図形図    | 区分の入力について | 6 |
| 6.更新履歴           |           | 7 |
| 付録               |           |   |

PC-Mappingの設定と JSP·SIMA-DMフォーマットとの対応

1.インストール

Sima-DM 作成 KIT は、プロテクタ装置により機能の認識を行いますので、インストールの 必要はありません。更新時は、Pcm.exe の更新と同時に行われます。

プロテクタ装置に「Sima-DM 作成キット」ライセンスが登録されてあれば、プロジェクトが 開いている状態で[拡張機能]-[JSP・SIMA-DM エクスポート]メニューが表示されます。 ライセンスは、「PcmLicIDCheck.exe(ライセンス確認プログラム)」で確認することができます。 (「Sima-DM 作成キット」は、DM 作成キットと同根となっております。)

| 拡張機能(X) ウィンドウ(W)      |   |
|-----------------------|---|
| JSP・SIMA-DMエクスポート(S). |   |
| <u>D</u> Mデータ         | • |
| 断面解析( <u>C</u> )      |   |
|                       |   |

# 2.構成

- 2.1.メニュー
  - JSP・SIMA-DM データエクスポート

PC-Mapping で作成・編集したデータを JSP・SIMA-DM フォーマットのファ イルとして出力します。

2.2.プロジェクト

JSP・SIMA-DM データ作成用プロジェクトは以下の内容となっています。

- ・プロジェクトは図葉単位で作成されます。
- ・詳細は、付録「PC-Mappingの設定と JSP·SIMA-DM フォーマットの対応」を ご覧ください。

\* JSP・SIMA-DM データは、現場の測量データである為、図郭情報を持ちません。 PC-Mapping では、データの存在から自動で図郭を決めております。

# 3.機能

3.1.JSP・SIMA-DM エクスポート

プロジェクトを開いた状態で、[SIMA-DM データエクスポート]を選択すると、 [SIMA-DM エクスポート]ダイアログボックスが表示されます。パラメータを入力 して【OK】ボタンを押すと、現在開いている PC-Mapping のプロジェクトから JSP・ SIMA-DM データフォーマットを作成します。

| SIMA-DM エク                           | スポート     | <u>.</u> |     |      |       |   |           |       |        |      |     |        |    |
|--------------------------------------|----------|----------|-----|------|-------|---|-----------|-------|--------|------|-----|--------|----|
| エクスポートするコ                            | ファイル     |          |     |      |       |   |           |       |        |      |     |        |    |
|                                      |          |          |     |      |       |   |           |       |        |      | 3   |        | ЭК |
| 座標                                   | • XY     | 2D)      |     | o xy | Z(3D) |   | ☑         | 点(E5) | は実デ    | ータない | և 🎴 | K キャン  | セル |
| ▼ 円・円弧フラグ有効(円・円弧の図形区分として出力) ? ペルプ(出) |          |          |     |      |       |   |           |       |        |      |     |        |    |
| 同時にエクスポートするレイヤ(L) すべて選択(A) すべて非選択(U) |          |          |     |      |       |   |           |       |        |      |     |        |    |
| 2200                                 | <u>G</u> | 459      | -¢  | 666  | £     | 0 | 8         | 13    | Q      | 0    | E   | ŵ      |    |
| 3000                                 | 6        | 407      |     | 444  |       | 0 | 8         | 0     | Q<br>Q | 0    | ШШ  | ů<br>- |    |
| <b>4100</b>                          | C.       | 0        | 2   | 00   |       | 0 | 8         | 62    | ×      | 0    | ЦЦ  | ш<br>А |    |
| 4200                                 | G.       | 0        | ş   | 0    | P.    | 0 | $\otimes$ | 20    | ŏ      | 0    | Ē   | à      |    |
| <b></b> 6100                         | G.       | 7        | -⊖_ | 11   | •     | 0 | $\otimes$ | 0     | Q      | 0    | []] | ŵ      |    |
| 8100                                 | 64       | 0        |     | 0    |       | 0 | 8         | 296   | Q<br>Q | 0    | ШЩ  | ĝ      |    |
| 9900                                 | U.       | 0        | -0- | 0    | 1119  | 0 | - W       | 1292  | 8      | 0    | ЦЭ  |        |    |
|                                      |          |          |     |      |       |   |           |       |        |      |     |        |    |
|                                      |          |          |     |      |       |   |           |       |        |      |     |        |    |
| 1                                    |          |          |     |      |       |   |           |       |        |      |     |        |    |

<u>エクスポートするファイル</u>

エクスポートする JSP・SIMA-DM データフォーマットのファイル名を 入力します。 右側のボタンをクリックすると、[ファイル名前を付けて保存]ダイアログ

座標

出力する JSP・SIMA-DM データフォーマットの座標を選択します。 ラジオボタンで「XY(2D)」または「XYZ(3D)」を選択します。

<u>点(E5)は実データなし</u>

ボックスが表示されます。

**ON の場合**:点(E5)データの座標値を「代表点の座標値」にセットし 実データレコードは作成しません。

#### <u> 円・円弧フラグ有功(円・円弧の図形区分として出力)</u>

ON の場合:レコードタイプ の 円(E3)、円弧(E4)を有効にします (但し、「JSP・SIMA-DM データフォーマット」では、 円及び円弧は使用しないものとするとなっています) OFF の場合:レコードタイプ の 円(E3)、円弧(E4)を 線分(E2)として

#### 出力します

*同時にエクスポートするレイヤ* 

デフォルトで、【すべて選択】状態になっています。 レイヤ名をクリックし、DMデータフォーマットとしてエクスポートする レイヤを指定できます。

【すべて選択】ボタンで全レイヤが選択状態となり、【すべて非選択】ボ タンで全レイヤが非選択状態となります。

【OK】ボタンをクリックすると、[SIMA-DM データエクスポート中です]のメッセー ジボックスが表示され JSP・SIMA-DM データフォーマットのファイルが作成されます。

\*分類コードの値が0以下10000以上の場合は、出力されません。 また、出力レコードが1件も無い場合は、ファイルは作成されません。

# 4.コマンド処理

コマンドラインバーからの入力でダイアログボックスが表示されます。

JSP・SIMA-DM エクスポート

DmfExport

## 5.備考

5.1.分類コード、図形区分の入力について

Pcm6.036(B27463)以前にインポートしたレイヤのアークまたはポイント内部属 性には「Pen」「Symbol」フィールドがあり、「分類コード」「図形区分」フィールドの 値を計算フィールドで結合、描画キイに使用していました。

しかし、このデータ構造は、ベクタの数が多いと計算フィールドの再描画及び DM 拡 張描画に大変時間がかかります。

対処方法としましては、

「Pen」「Symbol」フィールドを「分類コード+図形区分」フィールドに名称を変更し、計算フィールドチェックボックスを Off にします。

「分類コード」フィールドの計算フィールドチェックボックスを On にし、

<分類コード+図形区分>/100

と記述します。

「図形区分」フィールドの計算フィールドチェックボックスを On にし、

mod(<分類コード+図形区分>,100)

と記述します。

いままでは「分類コード」「図形区分」フィールドに値を入力していましたが、今後は「分類コード+図形区分」フィールドに分類コード(4桁)+図形区分(2桁) 計6桁の数値を入力します。

Pcm6.036(B27463)以降にインポートしたレイヤのアークまたはポイント内部属 性には「分類コード+図形区分」「分類コード」「図形区分」フィールドが上記のような 設定になっております。

# 6.更新履歴

2004年10月

「Pen」「Symbol」フィールド廃止。「分類コード+図形区分」 フィールド追加